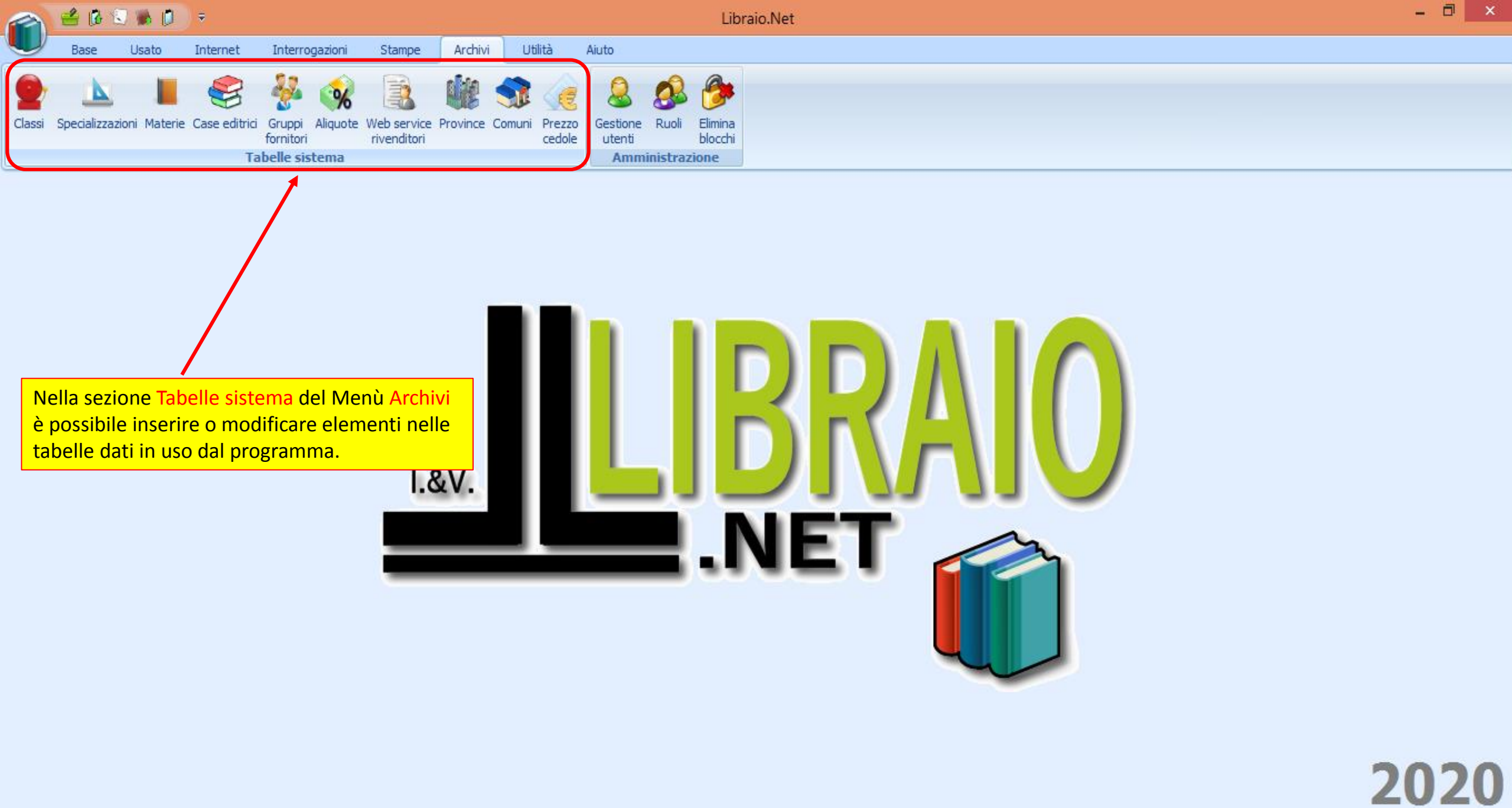

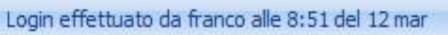

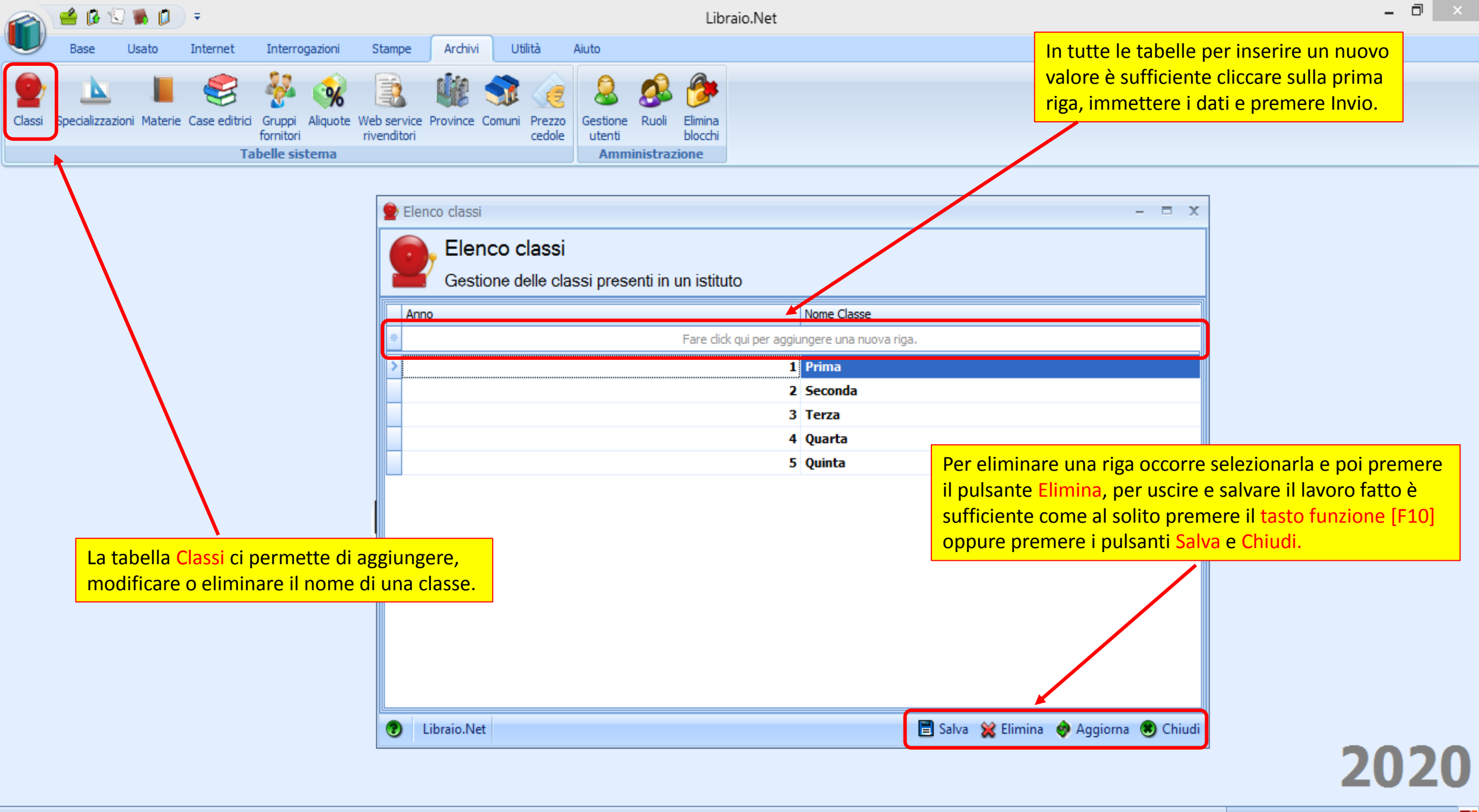

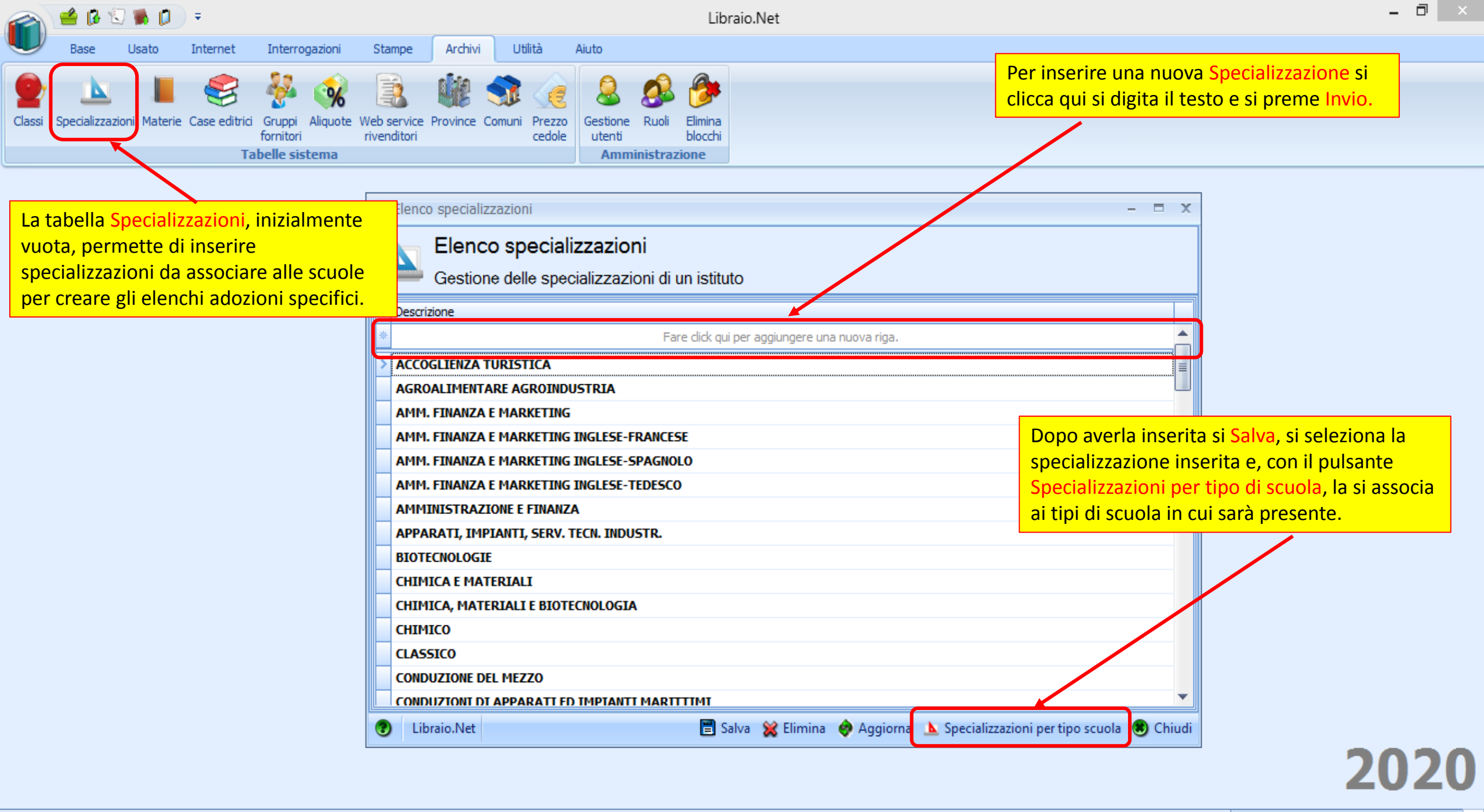

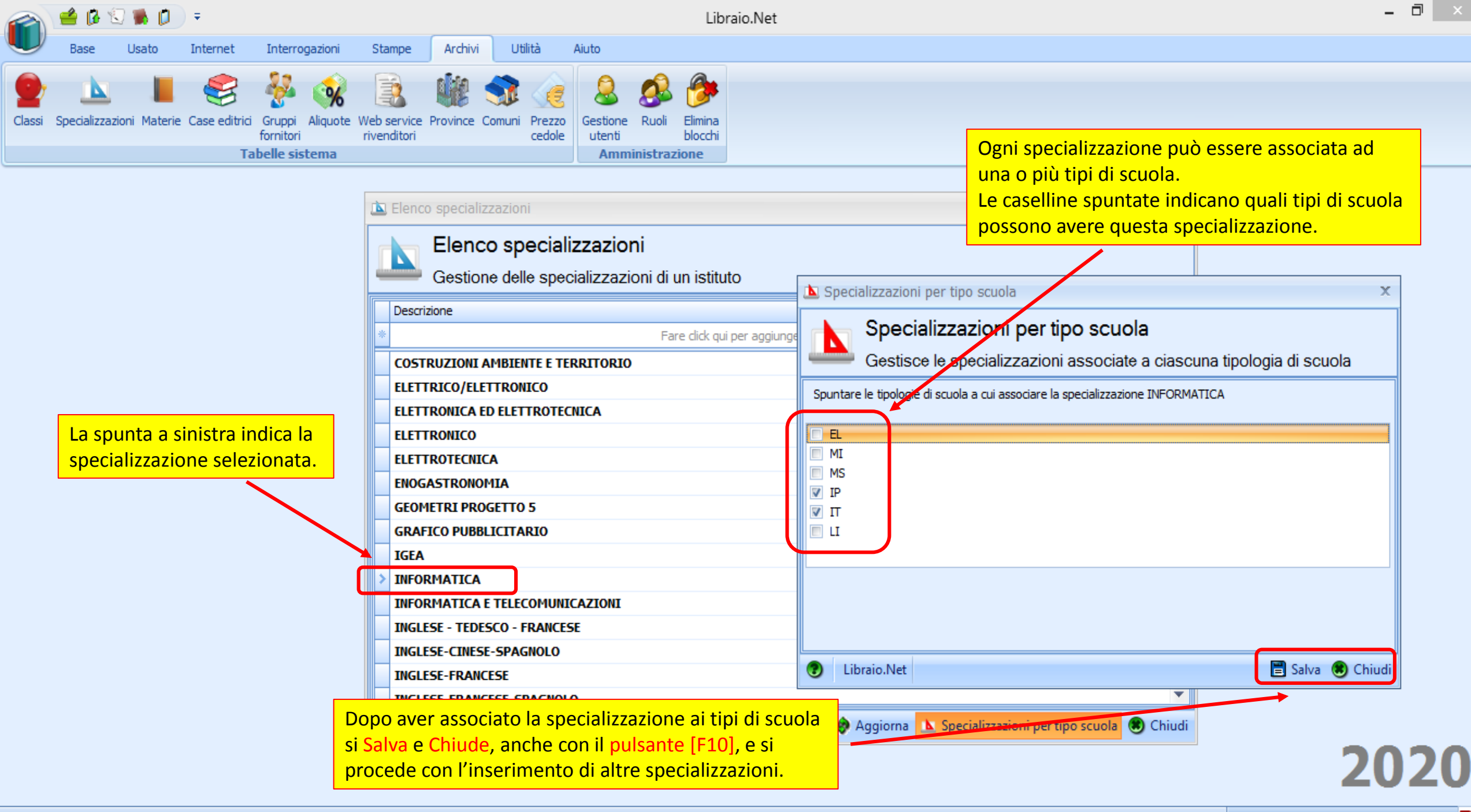

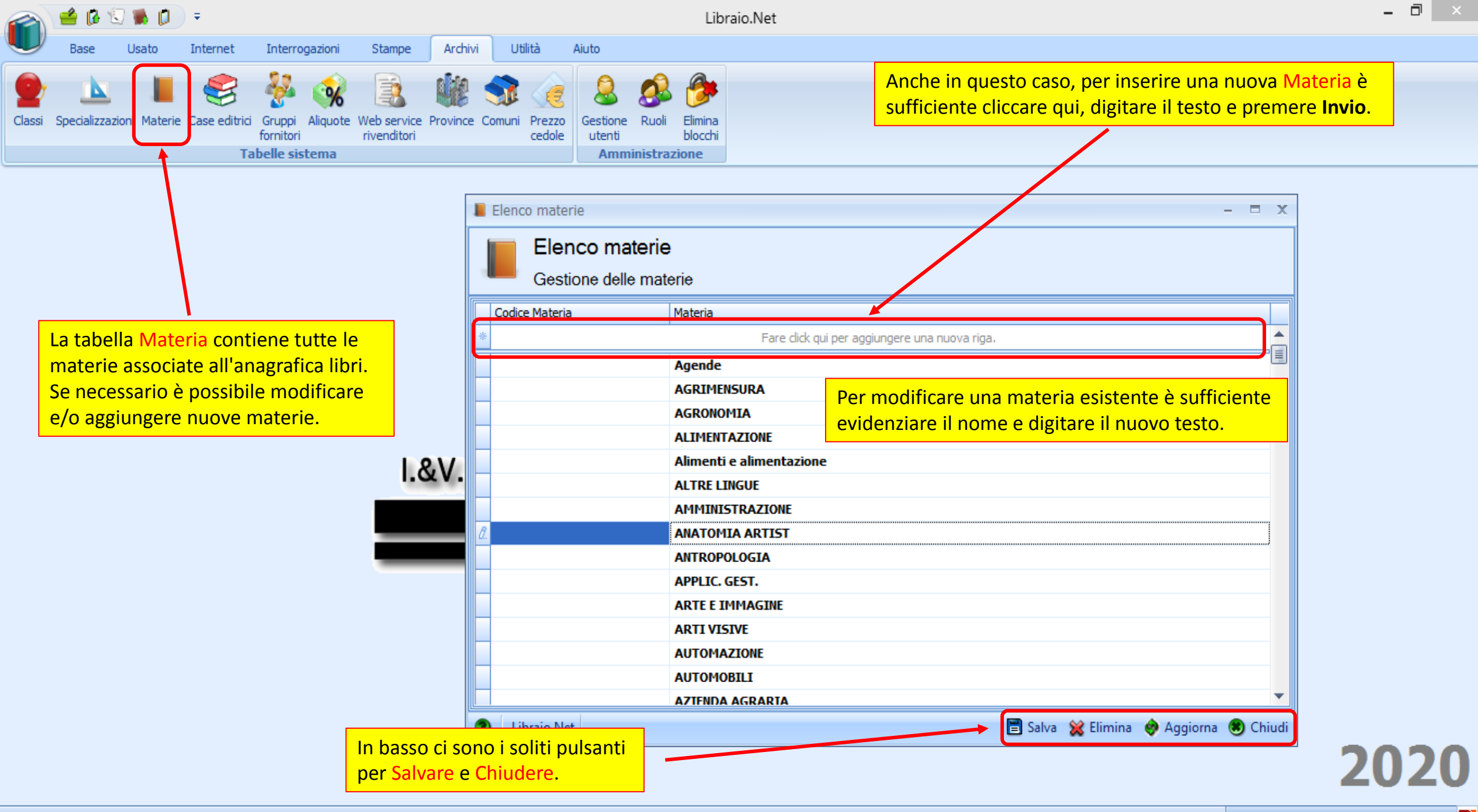

| 🕋 🖆 🕼 🕄 🐞 🗊 후                                                                                                    | Libraio.N                                                                                                    | Net                                                                                                    | - 🗇 🗙                                                     |
|----------------------------------------------------------------------------------------------------|----------------------------------------------------------------------------------------------------|----------------------------------------------------------------------------------------------------|-----------------------------------------------------------|
| Base Usato Internet Interrogazioni S                                                                                                    | tampe Archivi Utilità Aiuto                                                                                                    |                                                                                                    |                                                           |
| Classi Specializzazioni Materie<br>Classi Specializzazioni Materie<br>Case editrici<br>Sruppi Aliquote We<br>ornitori<br>Tabelle sistema                                                                        | Service Province Comuni Prezzo<br>enditori Province Comuni Prezzo<br>cedole Elimina<br>utenti blocchi<br>Amministrazione                                                                                                    | Per inserire una nuova Casa edit<br>cliccare qui, digitare il testo e pro                                                                                                    | rice è sufficiente<br>emere Invio.                        |
| La tabella Case editrici contiene l'elenco<br>database del programma. Anche in que<br>IMPORTANTE prima di inserire una nuo<br>già presente, magari con un nome diver<br>casa editrice Longman è già presente co | Elenco case editrici   Codice   Codice   3   2650   8174   2651   2652   4   2653   5   O di tutte le case editrici presenti nel sto caso è possibile inserirne di nuove. va casa editrice accertarsi che non sia so da quello previsto. Ad esempio la on il nome ufficiale di <b>Pearson Longman</b> . | Nome         per aggiungere una nuova riga.         001 EDIZIONI         0111EDIZIONI         0111EDIZIONI ELEMENTARI         1000 PAROLE         21/MO SECOLO         22 PUBLISHING         24 ORE CULTURA         25 EDITION         28 ARTE GRAFICA         26 LIBRI         3A CORPORATION         45 EDIZIONI         5 CONTINENTS EDITIONS         66TH AND 2ND         6BOOKS6.COM | basso ci sono i soliti pulsanti<br>er Salvare e Chiudere. |
|                                                                                                    | Ulbraio.Net                                                                                                    | 🖃 Salva 💥 Elimina 🦃 Aggiorna 🥪 Stampa 🖲                                                                                                    | 2020                                                      |

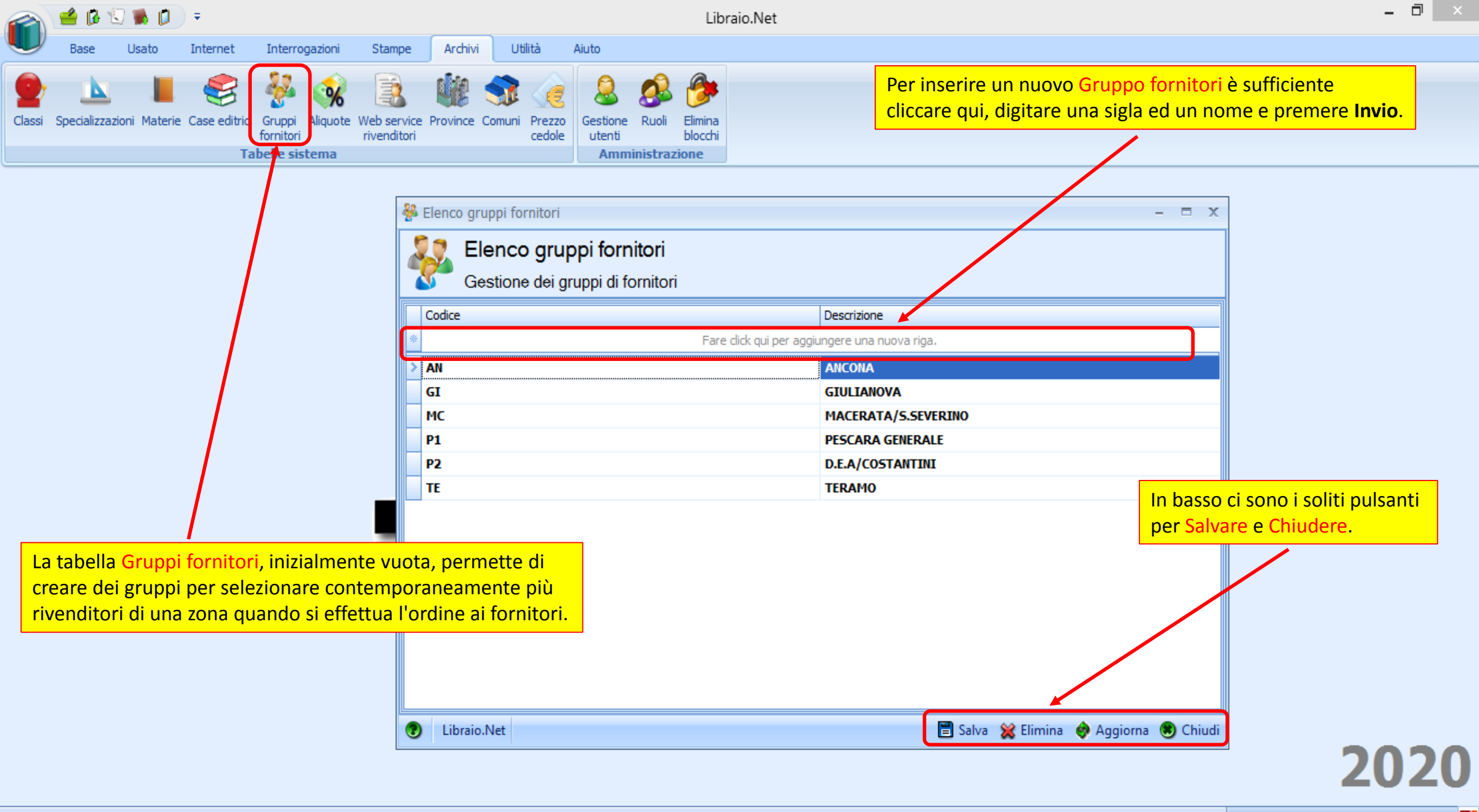

🍃 Dettagli rivenditore

| Dettagli<br>Consente | rivenditore<br>di visualizzare e modificare tutti i dati rel | ativi ad un rivendi | tore             |                  | Nell'anagra<br>essere asso | fica dei rivenditori<br>pciato ad un gruppo | ogni fornitore può<br>o in modo che quando |     |          |   |
|----------------------|--------------------------------------------------------------|---------------------|------------------|------------------|----------------------------|---------------------------------------------|--------------------------------------------|-----|----------|---|
| Codice:              | 8                                                            | Ragione sociale:    | A e B LIBRI sas  |                  | si preparan                | o gli <b>ordini</b> al forni                | tori/distributori                          |     |          |   |
| Cognome riferimento: | BRUNO                                                        | Nome riferimento:   |                  |                  |                            |                                             |                                            |     |          |   |
| indirizzo:           | Via G. Fonzi 10                                              |                     | ]                |                  | CAP:                       | 65126                                       |                                            |     |          |   |
| Provincia:           | Pescara 👻                                                    | Comune:             | Pescara          |                  | E-mail:                    | info@libraionet.it                          |                                            |     |          |   |
| Telefono:            | 085/691776                                                   | Fax:                |                  |                  | Cellulare:                 |                                             |                                            |     |          |   |
| Codice cliente       | 1215                                                         | Gruppo fornitore:   | PESCARA GENERALE |                  | Tipo stampa:               | My Lea                                      | - X                                        |     |          |   |
| Percentuale sconto:  | 20 ‡                                                         | Percentuale spese:  | Codice           | Descrizione      |                            |                                             | ▼ Fornitore attivo                         |     |          |   |
|                      |                                                              |                     | GI               | GIULIANOVA       |                            |                                             |                                            |     |          |   |
| 🏺 Aggiungi 🛛         | 🗕 Elimina 📝 Aggiungi tutte 😂 Elimina                         | tı tte              | P1               | PESCARA GENERALE |                            |                                             |                                            |     |          |   |
| Codice               | Nome                                                         |                     | TE               | TERAMO           |                            | <ul> <li>Percentuale Sconto</li> </ul>      | Percentuale Spese                          | Att | iva      |   |
| 2                    |                                                              |                     |                  |                  |                            |                                             |                                            |     | 8        | - |
| 975                  | FERRARO (FERRARO FRATELLI)                                   |                     | *                | .:               |                            |                                             | 20                                         | 2   | V        |   |
| 976                  | FERRARO (FERRARO FRATELLI) ELEMENTAR                         | u                   |                  |                  |                            |                                             | 20                                         | 2   | V        |   |
| 1098                 | GRECO EDIZIONI                                               |                     |                  |                  |                            |                                             | 20                                         | 2   | <b>V</b> |   |
| 1145                 | HERBITA                                                      |                     |                  |                  |                            |                                             | 20                                         | 2   | V        |   |
| 5570                 | I LIBRI DI NICCOLO'                                          |                     |                  |                  |                            |                                             | 20                                         | 2   | V        | _ |
|                      | Jonathan                                                     |                     |                  |                  |                            |                                             | 20                                         | 2   | V        |   |
| 5579                 | JONATHAN EDIZIONI                                            |                     |                  |                  |                            |                                             | 20                                         | 2   | V        | _ |
| 6003                 | JONATHAN EDIZIONI                                            |                     |                  |                  |                            |                                             | 20                                         | 2   | V        |   |
| 1369                 | LA NUOVA SCUOLA                                              |                     |                  |                  |                            |                                             | 20                                         | 2   | V        |   |
| 1374                 | LA SCUOLA EDITRICE                                           |                     |                  |                  |                            |                                             | 20                                         | 2   | V        |   |
| 1375                 | LA SCUOLA EDITRICE ELEMENTARI                                |                     |                  |                  |                            |                                             | 20                                         | 2   | V        |   |
| 1695                 | MORANO                                                       |                     |                  |                  |                            |                                             | 20                                         | 2   | <b>V</b> |   |
| 1696                 | MORCELLIANA EDITRICE                                         |                     |                  |                  |                            |                                             | 20                                         | 2   | V        |   |
| 1735                 | NEW EDITIONS                                                 |                     |                  |                  |                            |                                             | 20                                         | 2   | V        | • |

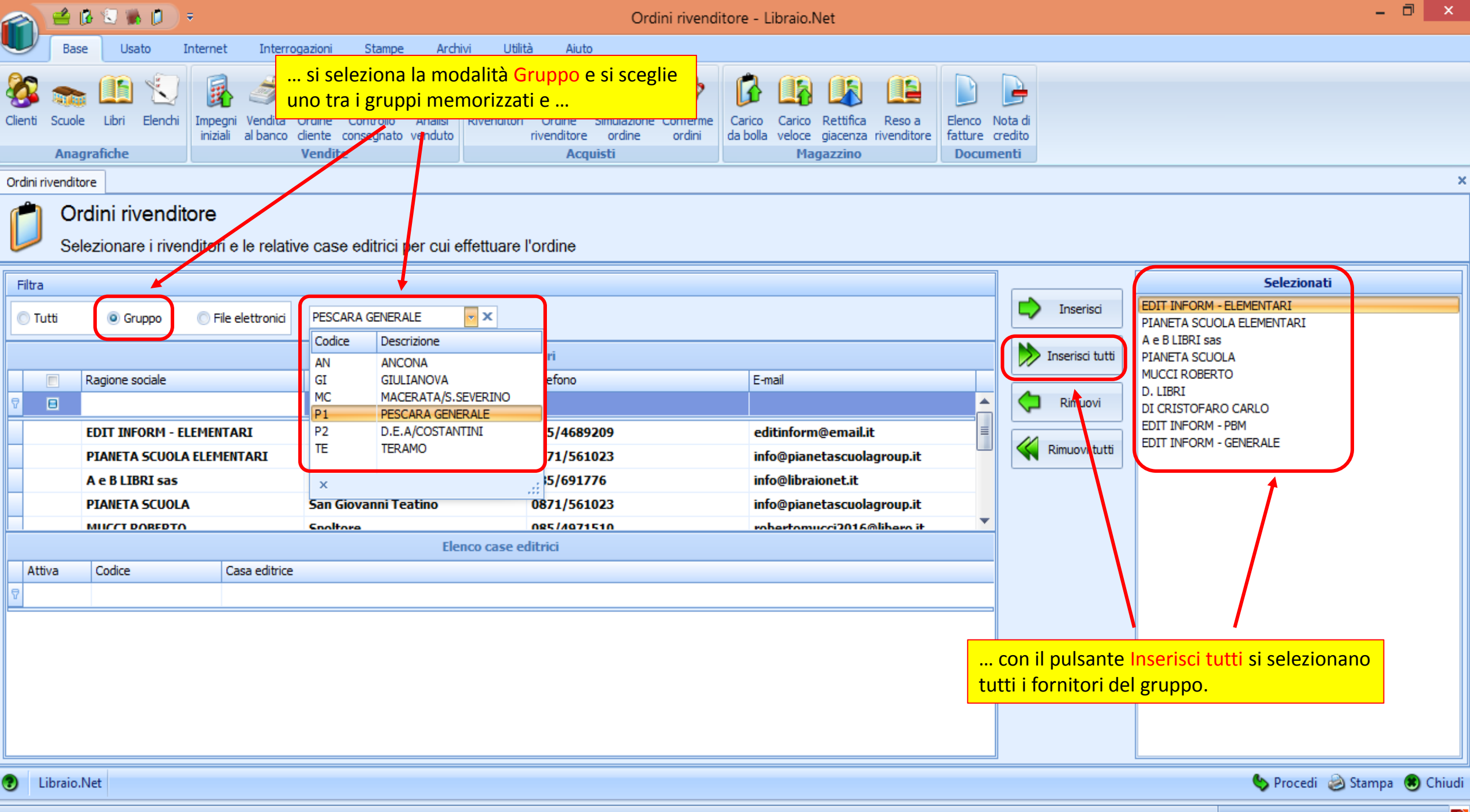

Login effettuato da franco alle 15:35 del 12 mar

Libraio.Net 10.0.(1.0) Licenza COMPLETA 🔗

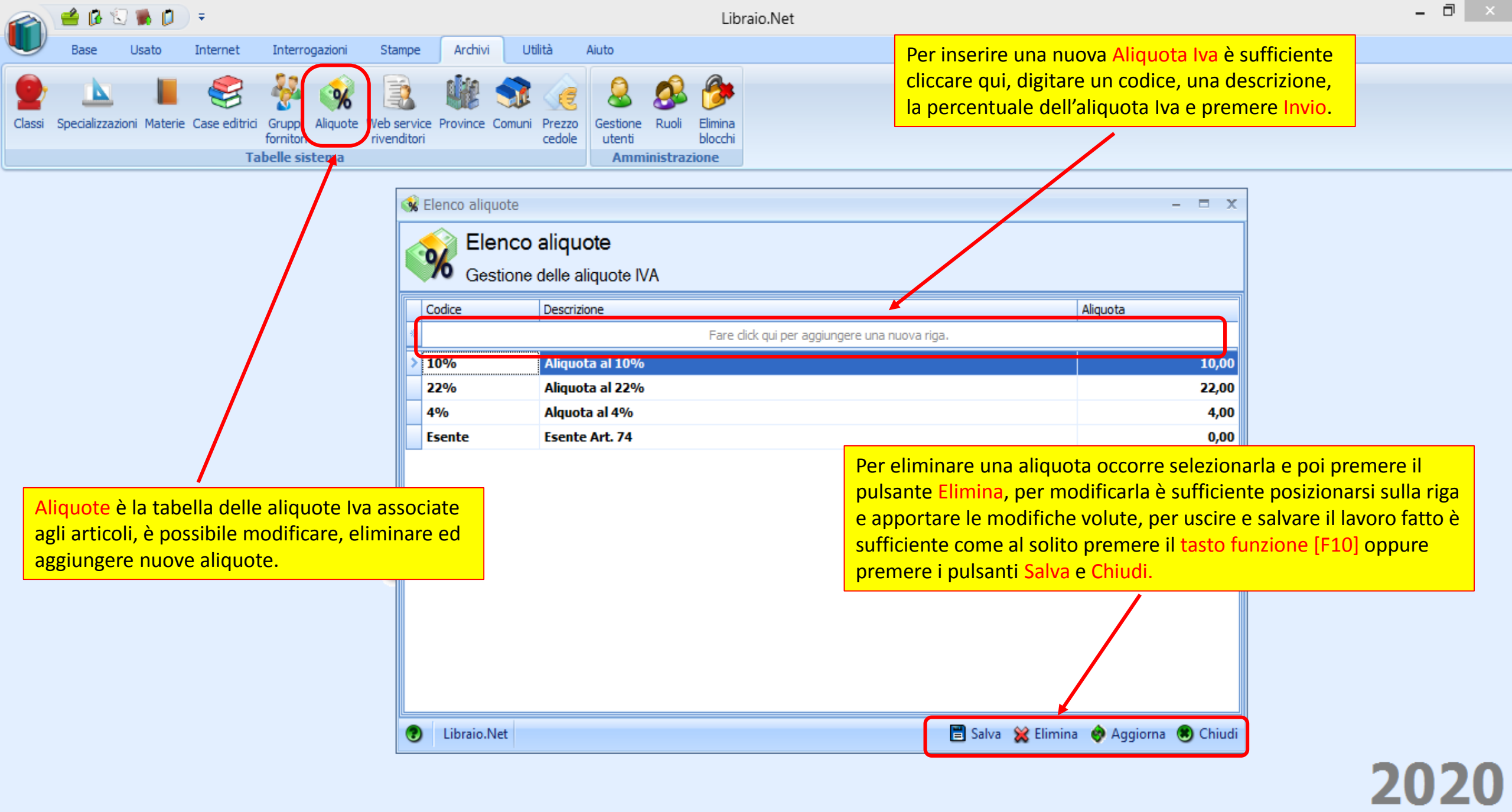

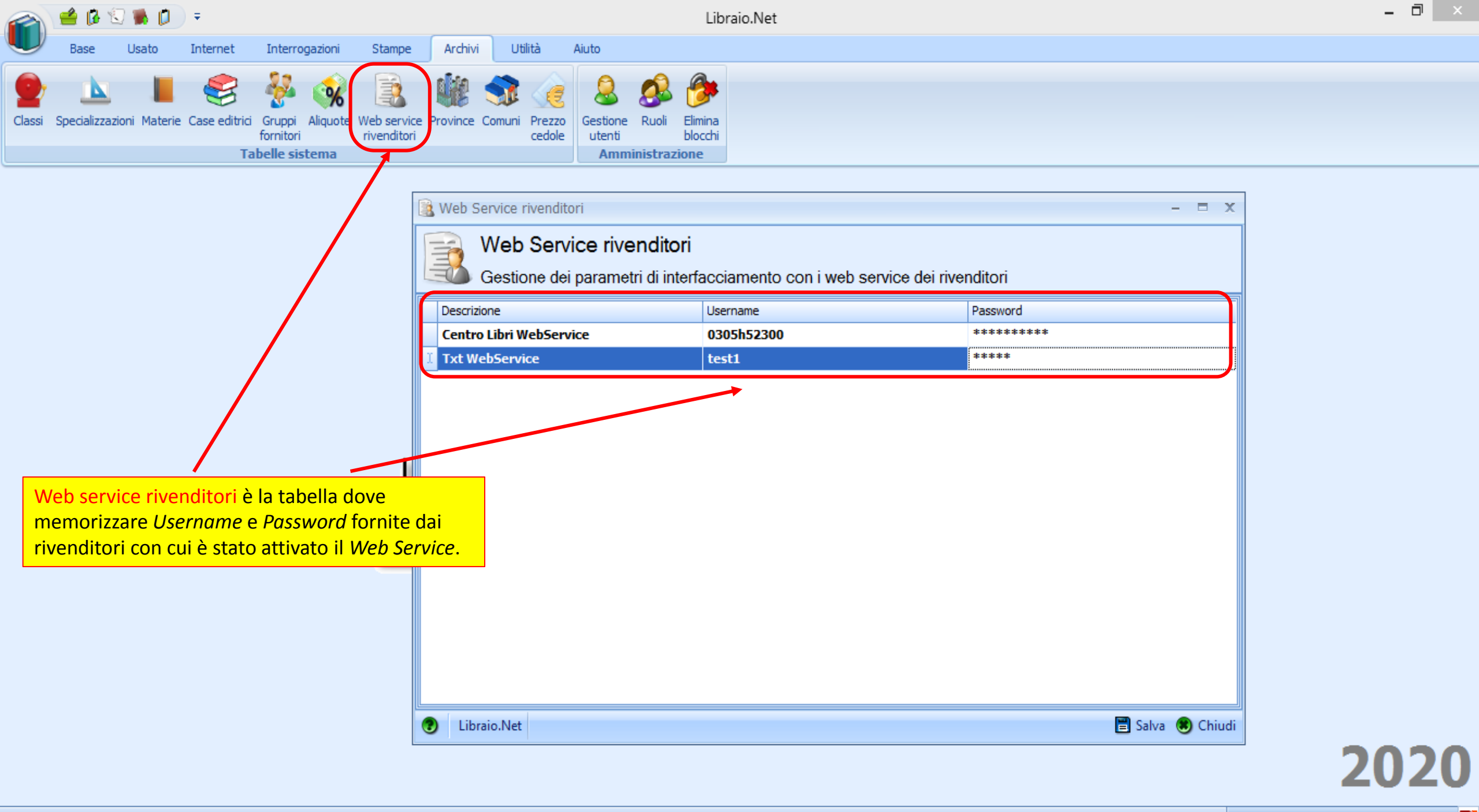

| 🕋 🖆 🕼 🕄 🐞 🗊 🔻                                                                                                    |                                        | I                                                                                                    | Libraio.Net                                                                                                    | - 0 × |
|----------------------------------------------------------------------------------------------------|----------------------------------------|----------------------------------------------------------------------------------------------------|----------------------------------------------------------------------------------------------------|-------|
| Base Usato Internet Interrogazioni<br>Classi Specializzazioni Materie Case editrici Gruppi Aliquote fornitori<br>Tabelle sistema | Stampe A<br>Web service<br>rivenditori | Archivi Utilità Aiuto<br>invince Comuni Prezzo<br>cedole Gestione Ruoli Elimir<br>utenti bloco<br>Amministrazione                   | È possibile ricercare una Provincia sia per<br>nome che per sigla mediante i campi ricerca<br>posti sotto l'intestazione delle colonne.                                                                                         |       |
|                                                                                                    |                                        | Elenco Province Elenco Province Permette la gestione delle Pr Nome                                                                  | Province registrate nel programma                                                                                                    |       |
| La Tabella Province contiene l'elenco<br>delle province italiane.                                                                |                                        | Agrigento Alessandria Ancona Ancona Aosta Arezzo Ascoli Piceno Asti Avellino Bari Belluno Benevento Benevento Bergamo Biella Palaan | Fare click qui per aggiungere una nuova riga.     AG   AL   AN   AO   AR   AP   AT   Per inserire una nuova Provincia è sufficiente cliccare qui e digitare il nome e la sigla della nuova provincia e premere Invio.   BG   BI |       |

2020

|        | / 🖆 🕼 🛸                        | 📁 =                      |                |        |                    |                                                                                                    | Libr                                                              | aio.Net                                         |                                              |                                                                     |                                                   |                                                |                                               | - 0 ×                           |
|--------|--------------------------------|--------------------------|----------------|--------|--------------------|----------------------------------------------------------------------------------------------------|-------------------------------------------------------------------|-------------------------------------------------|----------------------------------------------|---------------------------------------------------------------------|---------------------------------------------------|------------------------------------------------|-----------------------------------------------|---------------------------------|
| Classi | Base Usa<br>Specializzazioni M | o Internet               | Interrogazioni | Stampe | Archivi<br>Vince C | Utilità Aiuto<br>Somuni Prezzo<br>cedole ut                                                                                                    | stione<br>tenti<br>Ruoli<br>Elimina<br>blocchi<br>Amministrazione |                                                 | È possit<br>delle co<br>Provinc<br>l'intesta | oile <b>riordina</b><br>Jonne, rice<br>ia e/o Cap r<br>azione delle | re la tabe<br>care un C<br>nediante i<br>colonne. | ella cliccando<br>omune sia p<br>i campi ricer | o <i>sull'inte</i><br>per Nome<br>rca posti s | estazione<br>e che per<br>sotto |
|        | L                              | <mark>a tabella C</mark> | Comuni conti   | ene la |                    | Elenco Comuni                                                                                                    | o Comuni<br>e la gestione dei C                                   | omuni registrati nel                            | l programm                                   | a                                                                   |                                                   |                                                | - = x                                         |                                 |
|        | t                              | abella dei               | comuni Italia  | anı.   |                    | Nome       Image: State State Sta |                                                                   | Fare click qui per a                            | aggiungere una                               | Provincia<br>nuova riga.                                            | CAP                                               | Cod. catasta                                   |                                               |                                 |
|        |                                |                          |                |        | -                  | Agrigento Alessandria del Aragona                                                                                                    | la Rocca                                                          |                                                 | $\mathbf{h}$                                 | Agrigento<br>Agrigento<br>Agrigento                                 | 92100<br>92010<br>92021                           | A089<br>A181<br>A351                           |                                               |                                 |
|        |                                |                          |                | 1.&\   | /.                 | Bivona<br>Burgio                                                                                                    |                                                                   |                                                 |                                              | Agrigento<br>Agrigento                                              | 92010<br>92010                                    | A896<br>B275                                   |                                               |                                 |
|        |                                |                          |                |        |                    | Calamonaci<br>Caltabellotta                                                                                                    |                                                                   |                                                 |                                              | Agrigento<br>Agrigento                                              | 92010                                             | B377<br>B427                                   |                                               |                                 |
|        |                                |                          |                | _      |                    | Camastra<br>Cammarata<br>Campobello di L                                                                                                    | icata                                                             | Per inserire u<br>qui e digitare<br>Comune e pr | un nuovo<br>e il Nome<br>remere In           | Comune è<br>, la Provinci<br>ivio.                                  | a, il Cap d                                       | e cliccare<br>el nuovo                         |                                               |                                 |
|        |                                |                          |                |        |                    | Canicatti<br>Casteltermini                                                                                                    |                                                                   |                                                 |                                              | Agrigento<br>Agrigento                                              | 92024<br>92025                                    | 8602<br>C275                                   |                                               |                                 |
|        |                                |                          |                |        |                    | Castrofilippo                                                                                                    | -                                                                 |                                                 | Dati fa                                      | Agrigento                                                           | 92020<br>Galva 💥 Elimi                            | C341                                           | Chiudi                                        |                                 |
|        |                                |                          |                |        |                    |                                                                                                    |                                                                   |                                                 |                                              |                                                                     |                                                   |                                                |                                               | 2020                            |

\_\_\_\_

![](_page_13_Picture_0.jpeg)

|                                                                                                    |                                                                                                    |                                                                 | Nome                                          |                                             |             |                               | Provincia                                                       | ▲ CAP                                                       | Cod. catastale                                                                |                                                      |
|----------------------------------------------------------------------------------------------------|----------------------------------------------------------------------------------------------------|-----------------------------------------------------------------|-----------------------------------------------|---------------------------------------------|-------------|-------------------------------|-----------------------------------------------------------------|-------------------------------------------------------------|-------------------------------------------------------------------------------|------------------------------------------------------|
|                                                                                                    |                                                                                                    |                                                                 | v roseto                                      | •                                           |             |                               | 110VIICU                                                        | Crti                                                        |                                                                               |                                                      |
|                                                                                                    |                                                                                                    |                                                                 | *                                             |                                             | Fare dick q | qui per aggiungere (          | ina nuova riga.                                                 |                                                             |                                                                               |                                                      |
|                                                                                                    |                                                                                                    |                                                                 | Roseto                                        | o Capo Spulico                              |             |                               | Cosenza                                                         | 87070                                                       | H572                                                                          |                                                      |
|                                                                                                    |                                                                                                    |                                                                 | Roseto                                        | o Valfortore                                |             |                               | Foggia                                                          | 71039                                                       | H568                                                                          |                                                      |
| 🔹 Dati fatturazio<br>🕎 Dati f<br>Visual                                                                                            | one Comune Roseto Degli A<br><b>atturazione Comur</b><br>izza o modifica i dati di f                                                                                    | Abruzzi<br>I <b>ne Rose</b><br>li fatturazio                    | eto Degli Ab                                  | ruzzi                                       | - E X       | Nell<br>l'inte<br>com<br>sche | a tabella Cor<br>estazione de<br>une e, con il<br>eda per inser | nuni è poss<br>lla fattura e<br>pulsante D<br>ire i dati pe | ibile inserire i<br>lettronica: si se<br>ati fatturazione<br>r la fattura ele | dati per<br>eleziona il<br>e, si apre la<br>tronica. |
| Tati fatturazio<br>Dati f<br>Dati f<br>Visual<br>Ragione sociale:                                                                  | one Comune Roseto Degli A<br>fatturazione Comur<br>izza o modifica i dati di f<br>COMUNE DI ROSETO DEGLI A                                                              | Abruzzi<br>Ine Rose<br>li fatturazio                            | eto Degli Ab                                  | ruzzi<br>ne                                 | - • X       | Nell<br>l'inte<br>com<br>sche | a tabella Cor<br>estazione de<br>une e, con il<br>eda per inser | nuni è poss<br>lla fattura e<br>pulsante D<br>ire i dati pe | ibile inserire i<br>lettronica: si si<br>ati fatturazion<br>r la fattura ele  | dati per<br>eleziona il<br>e, si apre la<br>tronica. |
| S Dati fatturazio<br>Dati f<br>Dati f<br>Visual<br>Ragione sociale:<br>Partita IVA:                                                | one Comune Roseto Degli A<br>fatturazione Comur<br>izza o modifica i dati di f<br>COMUNE DI ROSETO DEGLI A<br>00176150670 Codice                                        | Abruzzi<br>Ine Rose<br>li fatturazio<br>ABRUZZI<br>ice fiscale: | eto Degli Ab<br>one di un Comu<br>00176150670 | ruzzi<br>ne<br>Codice destinatario:         | - • ×       | Nell<br>l'inte<br>com<br>sche | a tabella Cor<br>estazione de<br>une e, con il<br>eda per inser | nuni è poss<br>lla fattura e<br>pulsante D<br>ire i dati pe | ibile inserire i<br>lettronica: si si<br>ati fatturazion<br>r la fattura ele  | dati per<br>eleziona il<br>e, si apre la<br>tronica. |
| <ul> <li>Dati fatturazio</li> <li>Dati f<br/>Visual</li> <li>Ragione sociale:</li> <li>Partita IVA:</li> <li>Indirizzo:</li> </ul> | one Comune Roseto Degli A<br><b>fatturazione Comur</b><br>izza o modifica i dati di f<br><u>COMUNE DI ROSETO DEGLI A</u><br>00176150670 Codice<br>P.ZA DELLA REPUBBLICA | Abruzzi<br>Ine Rose<br>li fatturazio<br>ABRUZZI<br>ice fiscale: | eto Degli Ab                                  | ruzzi<br>ne<br>Codice destinatario:<br>Cap: | - C X       | Nell<br>l'inte<br>com<br>sche | a tabella Cor<br>estazione de<br>une e, con il<br>eda per inser | nuni è poss<br>lla fattura e<br>pulsante D<br>ire i dati pe | ibile inserire i<br>lettronica: si si<br>ati fatturazion<br>r la fattura ele  | dati per<br>eleziona il<br>e, si apre la<br>tronica. |
| Dati fatturazio     Dati f     Dati f     Visual     Ragione sociale:     Partita IVA:     Indirizzo:                              | ane Comune Roseto Degli A<br>fatturazione Comur<br>izza o modifica i dati di f<br>COMUNE DI ROSETO DEGLI A<br>00176150670 Codice<br>P.ZA DELLA REPUBBLICA               | Abruzzi<br>Ine Rose<br>li fatturazio<br>ABRUZZI<br>ice fiscale: | eto Degli Ab                                  | ruzzi<br>ne<br>Codice destinatario:<br>Cap: | - C X       | Nell<br>l'inte<br>com<br>sche | a tabella Cor<br>estazione de<br>une e, con il<br>eda per inser | nuni è poss<br>lla fattura e<br>pulsante D<br>ire i dati pe | ibile inserire i<br>lettronica: si si<br>ati fatturazion<br>r la fattura ele  | dati per<br>eleziona il<br>e, si apre la<br>tronica. |

![](_page_14_Figure_0.jpeg)

![](_page_15_Picture_0.jpeg)

![](_page_15_Picture_1.jpeg)

![](_page_15_Picture_2.jpeg)

Login effettuato da franco alle 15:35 del 12 mar